# 為移動訪問配置基於Anyconnect證書的身份驗證

### 目錄

| <u>簡介</u>               |
|-------------------------|
| <u>必要條件</u>             |
|                         |
| <u>採用元件</u>             |
| 設定FTD上的Cisco Anyconnect |
| 網路圖表                    |
| 將憑證新增到FTD               |
| 配置Cisco Anyconnect      |
| 為移動使用者建立證書              |
| <u>在流動裝置上安裝</u>         |
| <u>驗證</u>               |
| <u>疑難排解</u>             |
| 調試                      |

# 簡介

本檔案介紹在行動裝置上實作基於憑證的驗證之範例。

# 必要條件

本指南中使用的工具和裝置包括:

- Cisco Firepower威脅防禦(FTD)
- Firepower Management Center (FMC)
- Apple iOS裝置(iPhone、iPad)
- 證書頒發機構(CA)
- Cisco Anyconnect使用者端軟體

### 需求

思科建議您瞭解以下主題:

- ・ 基本VPN
- SSL/TLS
- 公開金鑰基礎架構
- 使用FMC的經驗
- OpenSSL
- Cisco Anyconnect

### 採用元件

本文中的資訊係根據以下軟體和硬體版本:

- Cisco FTD
- Cisco FMC
- Microsoft CA伺服器
- XCA
- Cisco Anyconnect
- Apple ipad

本文中的資訊是根據特定實驗室環境內的裝置所建立。文中使用到的所有裝置皆從已清除(預設))的組態來啟動。如果您的網路運作中,請確保您瞭解任何指令可能造成的影響。

# 設定FTD上的Cisco Anyconnect

本節介紹通過FMC配置Anyconnect的步驟。開始之前,請務必部署所有配置。

網路圖表

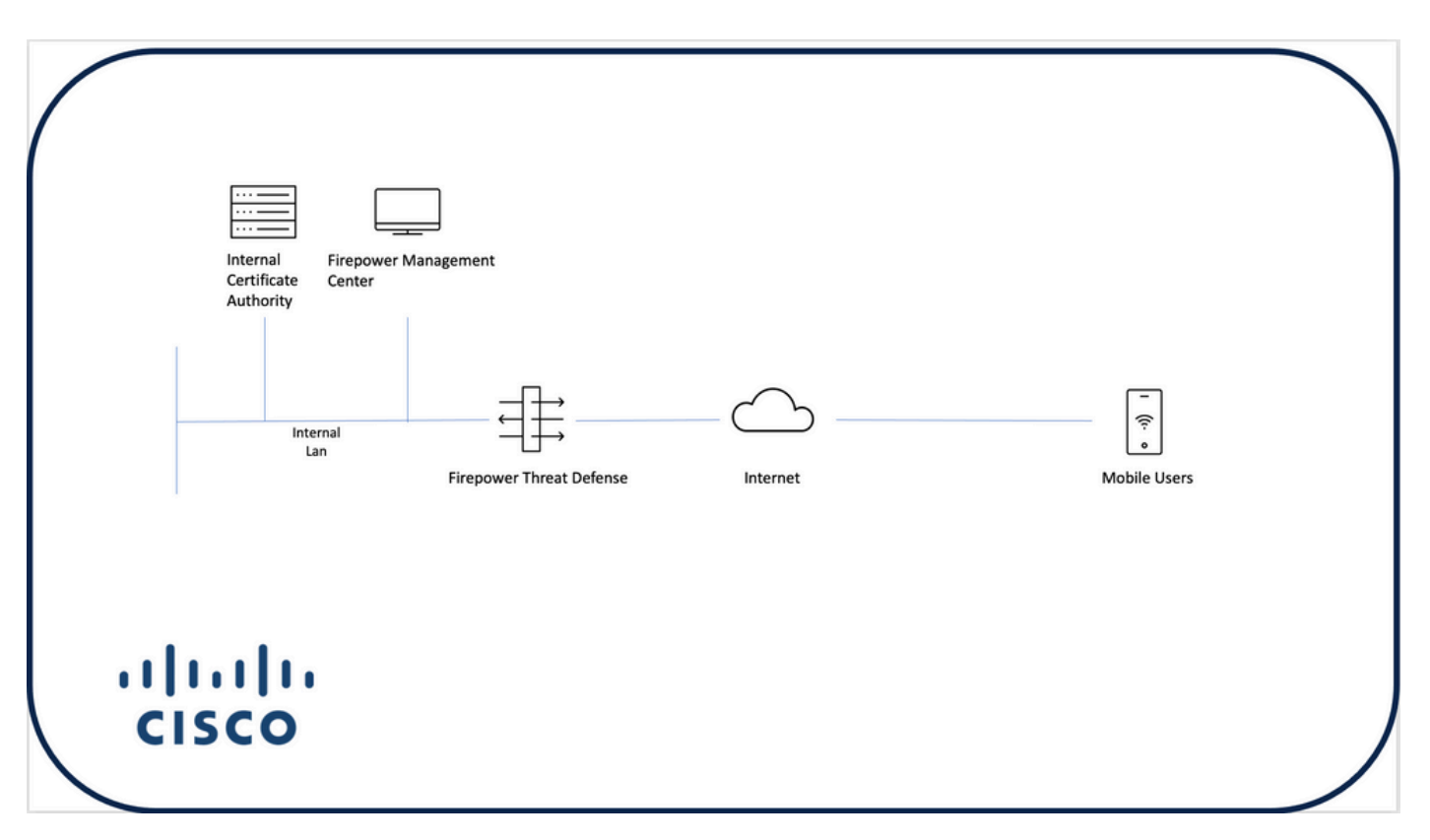

#### 將憑證新增到FTD

步驟 1.在FMC裝置上為FTD建立憑證。導覽至Devices > Certificate,然後選擇Add,如下圖所示:

| Firepower Management Center<br>Devices / Certificates | Overview A | nalysis Policies | Devices Objects | AMP | Intelligence |  | 0 | Deploy | ¢ 😵  | admin | • |
|-------------------------------------------------------|------------|------------------|-----------------|-----|--------------|--|---|--------|------|-------|---|
|                                                       | -          |                  |                 |     |              |  |   |        |      | Add   | D |
| Name                                                  | Domain     | Enrollment Type  | Status          |     |              |  |   |        |      |       |   |
| Ves FTD1                                              |            |                  |                 |     |              |  |   |        |      |       |   |
| FTD                                                   | Global     | Manual (CA & ID) | CA LD           |     |              |  |   |        | B• 🖉 | C     |   |
| V IIII Tcoutrie-FTD2                                  |            |                  |                 |     |              |  |   |        |      |       |   |
| ftd2                                                  | Global     | PKCS12 file      | CA ( ID         |     |              |  |   |        | G• 🖋 | CÌ    |   |
|                                                       |            |                  |                 |     |              |  |   |        |      |       |   |
|                                                       |            |                  |                 |     |              |  |   |        |      |       |   |
|                                                       |            |                  |                 |     |              |  |   |        |      |       |   |
|                                                       |            |                  |                 |     |              |  |   |        |      |       |   |
|                                                       |            |                  |                 |     |              |  |   |        |      |       |   |
|                                                       |            |                  |                 |     |              |  |   |        |      |       |   |
|                                                       |            |                  |                 |     |              |  |   |        |      |       |   |
|                                                       |            |                  |                 |     |              |  |   |        |      |       |   |
|                                                       |            |                  |                 |     |              |  |   |        |      |       |   |
|                                                       |            |                  |                 |     |              |  |   |        |      |       |   |
|                                                       |            |                  |                 |     |              |  |   |        |      |       |   |
|                                                       |            |                  |                 |     |              |  |   |        |      |       |   |
|                                                       |            |                  |                 |     |              |  |   |        |      |       |   |
|                                                       |            |                  |                 |     |              |  |   |        |      |       |   |
|                                                       |            |                  |                 |     | How To       |  |   |        |      |       |   |
|                                                       |            |                  |                 |     |              |  |   |        |      |       |   |

步驟 2.選擇VPN連線所需的FTD。從devices下拉選單中選擇FTD裝置。按一下+圖示可新增新的證 書註冊方法,如下圖所示:

| ← → C @ O A https:              | //tcoutrie-fmc.tcoutrie-s | security301.com/ddd/#P | KICerificate 🏠 🗢 🛃 🕼 🖽 🗘                                                                                                    | 🖪 A 💶 🚏 =         |
|---------------------------------|---------------------------|------------------------|----------------------------------------------------------------------------------------------------|-------------------|
| Getting Started C School C Work |                           |                        |                                                                                                    | C Other Bookmarks |
| CISCO Devices / Certificates    | Overview Ar               | nalysis Policies       | Devices Objects AMP Intelligence Q Deploy                                                                                          | 🦻 🌣 🛛 admin 🕶     |
|                                 |                           |                        |                                                                                                    | Add               |
| Name                            | Domain                    | Enrollment Type        | Status                                                                                                    |                   |
| ∨ em FTD1                       |                           |                        |                                                                                                    |                   |
| FTD                             | Global                    | Manual (CA & ID)       | 5.0A (5.12)                                                                                                    | ₽₽C₽              |
| V = Tcoutrie-FTD2               |                           |                        |                                                                                                    |                   |
| ftd2                            | Global                    | PKCS12 file            | Add New Certificate                                                                                                    | B• 12 C ∎         |
|                                 |                           |                        | Add a new certificate to the device using cert enrollment object which is used to<br>certificate:<br>Cent Evolution:<br>Cence: Add |                   |

步驟 3.將證書新增到裝置。選擇在環境中獲取證書的首選方法。

提示:可用選項包括:自簽名證書 — 本地生成新證書、SCEP — 使用簡單證書註冊協定從 CA獲取證書、手動 — 手動安裝根和身份證書、PKCS12 — 上傳包含根、身份和私鑰的加密 證書捆綁包。

| Add Cert Enrollme                                | ent                                                                  |                            |                    | ?    |
|--------------------------------------------------|----------------------------------------------------------------------|----------------------------|--------------------|------|
| Name* ftdcert Description                        |                                                                      |                            |                    |      |
| CA Information                                   | Certificate Parameters                                               | Key Rev                    | vocation           |      |
| Enrollment Type:<br>PKCS12 File*:<br>Passphrase: | PKCS12 File         Tcoutrie-ftd2.p12            Skip Check for CA f | ▼<br>()<br>lag in basic co | Browse PKCS12 File | cate |
|                                                  |                                                                      |                            | Cancel             | Save |

💊 註:儲存檔案後,立即部署證書。要檢視證書詳細資訊,請選擇ID。

### 配置Cisco Anyconnect

使用遠端訪問嚮導通過FMC配置Anyconnect。

步驟 1. 啟動遠端訪問VPN策略嚮導以配置Anyconnect。

#### 導覽至Devices > Remote Access,然後選擇Add。

| cisco | Firepower Management Center<br>Devices / VPN / Remote Access | Overview | Analysis | Policies | Devices                          | Objects                   | AMP   | Intelligence |                                            | Q | Deploy | <b>6</b> ° ¢ | 0 | admin 🔻 |
|-------|--------------------------------------------------------------|----------|----------|----------|----------------------------------|---------------------------|-------|--------------|--------------------------------------------|---|--------|--------------|---|---------|
|       |                                                              |          |          |          |                                  |                           |       |              |                                            |   |        | -            |   | Add     |
| Name  |                                                              |          |          |          | Status                           |                           |       |              | Last Modified                              |   |        |              |   |         |
| RAVP  | N                                                            |          |          |          | Targeting 1 dev<br>Up-to-date on | rices<br>all targeted der | vices |              | 2021-07-09 17:10:31<br>Modified by "admin" |   | / 1    |              |   |         |
|       |                                                              |          |          |          |                                  |                           |       |              |                                            |   |        |              |   |         |

步驟 2.策略分配。

完成策略分配: a.命名策略。

b.選擇所需的VPN協定。

c.選擇要應用配置的目標裝置。

| Remote Access VPN Policy Wizard                                                                                                    |                                                                                                    |  |  |  |  |  |  |  |
|----------------------------------------------------------------------------------------------------|----------------------------------------------------------------------------------------------------|--|--|--|--|--|--|--|
| 🚺 Policy Assignment ② Connection Profile ③ AnyConnect ④ Access & Certificate ⑤ Summary                                                                                                    |                                                                                                    |  |  |  |  |  |  |  |
| Targeted Devices and Protocols     This wizard will guide you through the required minimal steps to configure the Remote Access VPN policy with a new user-defined connection profile.     UPN Protocols:     VPN Protocols:     Targeted Devices:     Selected Devices     Ventor of the remote Access VPN Protocols:     VPN Protocols:     Or any of the required minimal steps to configure the Remote Access VPN Protocols:     VPN Protocols:     Ventor of the remote Access     Or any of the required minimal steps to configure the Remote Access     VPN Protocols:     Ventor of the remote Access     Ventor of the remote Access     Or any of the remote Access     Or any of the remote Access     Ventor of the remote Access     Ventor of the remote Access     Ventor of the remote Access     Ventor of the remote Access     Ventor of the remote Access     Ventor of the remote Access     Ventor of the remote Access     Ventor of the remote Access     Ventor of the remote Access     Ventor of the remote Access <td>Before You Start     Before you start, ensure the following configuration     syn Neixy.     Authentication Server     Configure Readm or RADUS Server Group or SSO to     authenticate VPN clients.     AnyConnect Client Package     Make sure you have the relevant Clicoc     condentiate to download dr during the witant.     Device Interface     Interfaces should be already configured on targeted     devices as that they can be used as a security zone     or interface group to enable VPN access.</td> | Before You Start     Before you start, ensure the following configuration     syn Neixy.     Authentication Server     Configure Readm or RADUS Server Group or SSO to     authenticate VPN clients.     AnyConnect Client Package     Make sure you have the relevant Clicoc     condentiate to download dr during the witant.     Device Interface     Interfaces should be already configured on targeted     devices as that they can be used as a security zone     or interface group to enable VPN access. |  |  |  |  |  |  |  |
|                                                                                                    |                                                                                                    |  |  |  |  |  |  |  |

步驟 3.連線配置檔案。

a.命名連線配置檔案。

#### b.將身份驗證方法設定為「僅客戶端證書」。

c.分配IP地址池,如果需要,建立新的組策略。

#### d.按一下下一步。

| Remote Access VPN Policy Wizard           | •                                                                                                    |
|-------------------------------------------|----------------------------------------------------------------------------------------------------|
| 1) Policy Assignment O Connection Profile | D AnyDorrect      O Access & Darthaus     S formary                                                                                                    |
|                                           |                                                                                                    |
|                                           | Connection Profile:                                                                                                    |
|                                           | Connection Institute specify the tunnel provides for a VWE connection. These packages pertain to overlapp the<br>tunnel task. Instead, As a concentrational and how addresses are assigned. They also include user athributes, which<br>are defined in group policies.                                                                                                    |
|                                           | Connection Profile Rame:* RAMPN1                                                                                                    |
|                                           | This name is configured as a connection silar, it can be used to connect to the VMV gateway                                                                                                    |
|                                           | Authentication, Authorization & Accounting (AAA):                                                                                                    |
|                                           | Specify the method of authentication (AAA, contributes or both), and the AAA servers that well be used for VPN<br>connections.                                                                                                    |
|                                           | Authentication Methods Coley +                                                                                                    |
|                                           | Usamana From 👻 Map specific feat 🔿 Use entitie DN(Distinguished Name) as uservane<br>Centering                                                                                                    |
|                                           | Printy Field (Kr Common Name) •                                                                                                    |
|                                           | Autoritation Server:                                                                                                    |
|                                           | Accounting Server: (NACAS) +                                                                                                    |
|                                           | Clent Address Assignment:                                                                                                    |
|                                           | Clevel P address can be analyzed from AMA struck, CNCP server and P address pool. When multiple options are<br>selected, P address satignment is tried in the order of AMA struck, CNCP server and P address pool.                                                                                                    |
|                                           | Use DROP Servers                                                                                                    |
|                                           | C to the PLAdees Protein                                                                                                    |
|                                           | PA Advers hour                                                                                                    |
|                                           | Group Policy:                                                                                                    |
|                                           | A priving party is a collection of users induced services additional and the an antiparty of the cleant where a VMs<br>conversion is well additional. Services of conversion of the additional additional additiona |
|                                           | Group Policy* (Dh0ppholey +) +                                                                                                    |
|                                           | Edit Group Palicy                                                                                                    |

≫ 注意:選擇用於輸入身份驗證會話的使用者名稱的主欄位。本指南中使用的是證書的CN。

步驟 4.AnyConnect.

將Anyconnect映像新增到裝置。上傳Anyconnect的首選版本,然後按一下Next。

Set State State Sta

步驟 5.Access和Certificate。

將憑證套用到介面並在介面層級啟用Anyconnect,如下圖所示,然後按一下Next。

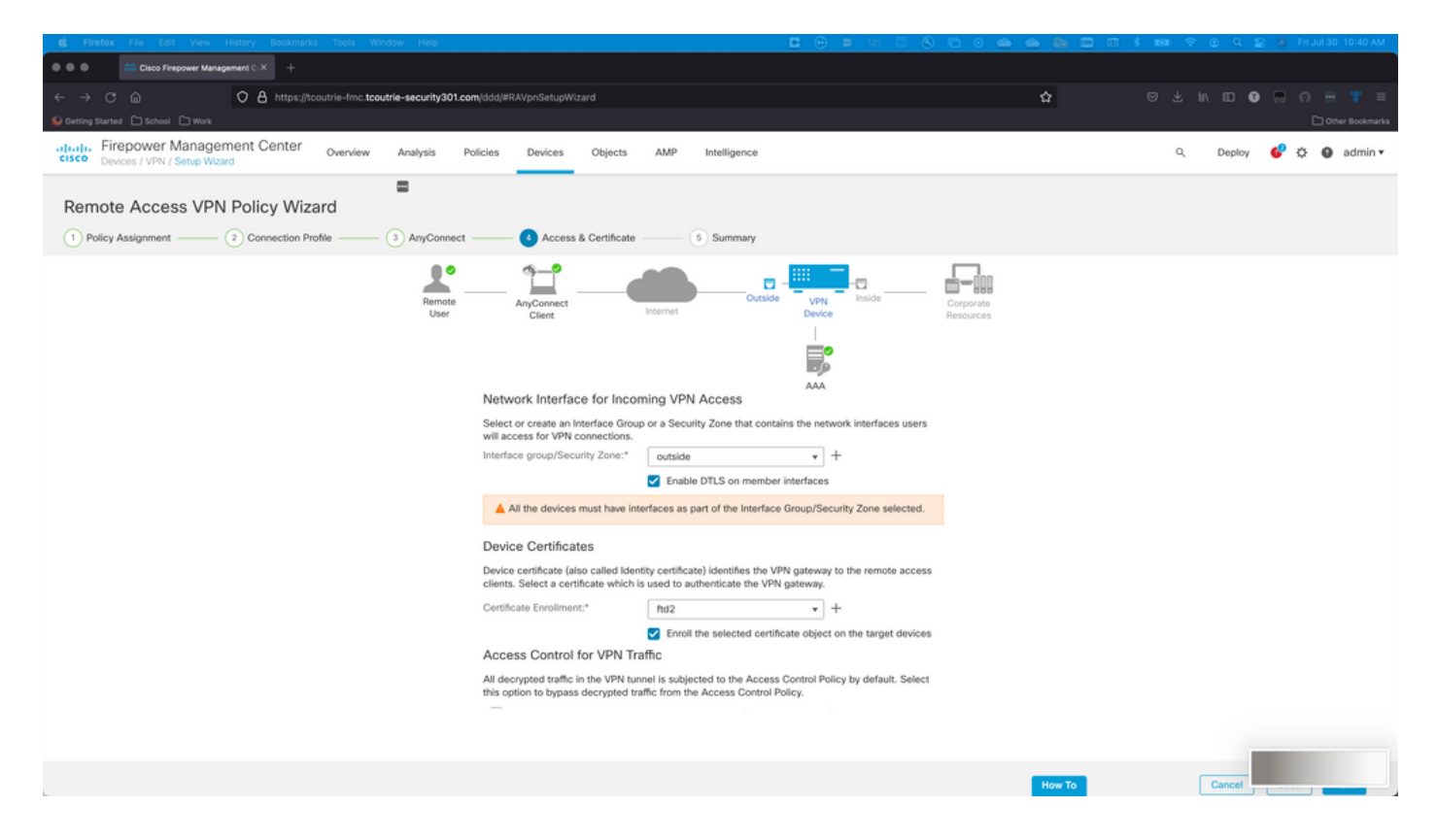

步驟 6.摘要.

檢查配置。如果所有簽出,請按一下finish,然後deploy。

## 為移動使用者建立證書

建立要新增到連線中使用的流動裝置的證書。

步驟 1.XCA。

a.開啟XCA

b.啟動新資料庫

步驟 2.建立CSR。

a.選擇Certificate Signing Request(CSR)

b.選擇新請求

c.輸入包含證書所需全部資訊的值

d.生成新金鑰

e.完成後,按一下OK

| •                                 | X Certificate and Key management |                    |
|-----------------------------------|----------------------------------|--------------------|
| reate Certificate signing request |                                  | 3) Marinda         |
| Source                            | Extensions Key usage Netscap     | pe Advanced        |
| Distinguished name                |                                  |                    |
| Internal name                     | organizationName                 |                    |
| countryName                       | organizationalUnitNam            | ne                 |
| stateOrProvinceName               | commonName                       | Cisco_Test         |
| localityName                      | emailAddress                     |                    |
|                                   |                                  |                    |
| Туре                              | Content                          | Add                |
|                                   |                                  |                    |
|                                   |                                  | Delete             |
|                                   |                                  |                    |
|                                   |                                  |                    |
|                                   |                                  |                    |
|                                   |                                  |                    |
|                                   |                                  |                    |
|                                   |                                  |                    |
| Private key                       |                                  |                    |
| Ciaco Test 1 (DCA:2049 bit)       |                                  |                    |
| CISCO_TESI_T (RSA-2048 DIL)       |                                  | Generate a new key |
|                                   |                                  |                    |
|                                   |                                  | Cancel             |
|                                   |                                  | Galice             |

# ╲ 註:本檔案使用憑證的CN。

步驟 3.提交CSR。

a.匯出CSR

b.將CSR提交到CA以獲取新證書

| •••                                 | e/ x         | Certificate and Key management |                       |                 |
|-------------------------------------|--------------|--------------------------------|-----------------------|-----------------|
|                                     | Private Keys | Certificates Templa            | ates Revocation lists |                 |
| Internal name A commonName Signed   |              |                                |                       | New Request     |
|                                     |              |                                |                       | Export          |
|                                     |              |                                |                       | Import          |
|                                     |              |                                |                       | Show Details    |
|                                     |              |                                |                       | Delete          |
|                                     |              |                                |                       |                 |
|                                     |              |                                |                       |                 |
|                                     |              |                                |                       |                 |
|                                     |              |                                |                       |                 |
|                                     |              |                                |                       |                 |
|                                     |              |                                |                       |                 |
|                                     |              |                                |                       |                 |
|                                     |              |                                |                       |                 |
|                                     |              |                                |                       |                 |
|                                     |              |                                |                       |                 |
|                                     |              |                                |                       |                 |
|                                     |              |                                |                       |                 |
|                                     |              |                                |                       |                 |
|                                     |              |                                |                       | Jazwineeta      |
|                                     |              |                                |                       | 2 Minghoob Fine |
|                                     |              |                                |                       |                 |
| Database: /Users/tcoutrie/cisco.xdb |              | Search                         |                       |                 |

# Search Search

### 在流動裝置上安裝

步驟 1.將裝置證書新增到流動裝置。 步驟 2.與Anyconnect應用程式共用證書以新增新的證書應用程式。

⚠️注意:手動安裝需要使用者與應用程式共用證書。這不適用於透過MDM推送的憑證。

| <b>C</b> Documents                    |             | certs                                    | Ē                                   | Select                                    |
|---------------------------------------|-------------|------------------------------------------|-------------------------------------|-------------------------------------------|
| Q Search                              |             |                                          |                                     | Ŷ                                         |
| Certificate<br>Personal Disco_Test.p1 | DMChain.p7b | DMS                                      | Certificate<br>Percent Solution     | Certificate<br>Certificate<br>Noblesse_An |
| Duplicate                             | ڻ<br>ب      | 1 KB                                     | 5/13/21, 7:04<br>4 KB               | 5/13/21, 7:05<br>4 KB                     |
| Move<br>Delete                        |             | Certificate<br>Personal                  | Certificate<br>Personal             | Certificate<br>Personal                   |
| Info                                  | ١           | Noblesse_IPA<br>D_2.p12                  | Noblesse_IPh<br>one.p12             | Noblesse_IPh<br>one_1.p12                 |
| Quick Look                            | ۲           | 4725721, 11.18<br>4 KB                   | 3 KB                                | 4 KB                                      |
| Tags                                  | $\bigcirc$  |                                          |                                     |                                           |
| Rename                                | 1           | Certificate<br>Personal                  | Certificate<br>Perional             | Certificate<br>Perional                   |
| , Share                               | Û           | Noblesse_MA                              | Noblesse_Wi                         | Noblesse_Wi                               |
| Compress                              |             | <b>C_2.p12</b><br>4/25/21, 11:19<br>4 KB | ndows.p12<br>4/25/21, 12:56<br>3 KB | ndowsIKE.p12<br>5/12/21, 12:42<br>4 KB    |

步驟 3.輸入PKCS12檔案的證書密碼。

步驟 4.在Anyconnect上建立新連線。

步驟 5.導航到新連線; Connections > Add VPN Connection。

| AnyConnect                      | VPN Connections           |   |
|---------------------------------|---------------------------|---|
| PRIMARY VIRTUAL PRIVATE NETWORK |                           |   |
| AnyConnect VPN                  | CALO<br>Enabled           | í |
| Connections CALO >              | HOMEIKE                   | í |
| Details Disconnected >          | HOMEIKE-IN                | í |
| GENERAL                         | HOMESSL-IN                | í |
| Settings >                      | HomeIPEC-IN               | í |
| Diagnostics >                   | HomeIPSEC                 | í |
| About >                         | HomeSSL                   | í |
|                                 | rtp-vpn-cluster.cisco.com | í |
|                                 | Add VPN Connection        | > |
|                                 |                           |   |
|                                 |                           |   |
| cisco                           |                           |   |

步驟 6.輸入新連線的資訊。

說明:為連線命名

伺服器地址: IP地址或FTD的FQDN

高級:其他配置

步驟 7.選擇Advanced。

步驟 8.選擇「Certificate」,然後選擇您新增的憑證。

| AnyConnect                   | VPN Connections                                                                                                    | VPN Connections |  |  |  |  |
|------------------------------|----------------------------------------------------------------------------------------------------|-----------------|--|--|--|--|
| PRIMARY VIRTUAL PRIVATE NETW | DRK                                                                                                    |                 |  |  |  |  |
| AnyConnect VPN               | Advanced Select Certificate                                                                                                    | (j)             |  |  |  |  |
| Connections F                | r                                                                                                    | (i)             |  |  |  |  |
| Details Disconnect           | Disabled<br>e<br>Selecting this option will disable certificate authentication.                                                              | <u>(</u> )      |  |  |  |  |
| CENERAL                      | Automatic                                                                                                    | (j)             |  |  |  |  |
| Settings                     | This will automatically select a certificate for authentication. Noblesse_IPAD                                                               | (j)             |  |  |  |  |
| Diagnostics                  | Issuer: DMsliders-TCOUTRIE-SRV-CA (i) > Expiration Date: Apr 25, 2022 11:00:36                                                               | (j)             |  |  |  |  |
| About                        | Cisco_Test<br>✓ Issuer: DMsliders-TCOUTRIE-SRV-CA                                                                                            | í               |  |  |  |  |
|                              | Expiration Date: Aug 02, 2022 08:12:47                                                                                                    | i               |  |  |  |  |
|                              | Noblesse_IPAD<br>Issuer: DMsliders-TCOUTRIE-SRV-CA                                                                                           | (j)             |  |  |  |  |
|                              | Expiration Date: Apr 25, 2022 11:04:38<br>Noblesse_IPAD<br>Issuer: DMsliders-TCOUTRIE-SRV-CA (i) ><br>Expiration Date: Apr 25, 2022 00:42:05 |                 |  |  |  |  |
| cisco                        |                                                                                                    |                 |  |  |  |  |

步驟 9.導覽回Connections並進行測試。

一旦成功,切換將開啟,詳細資訊將顯示為已連線。

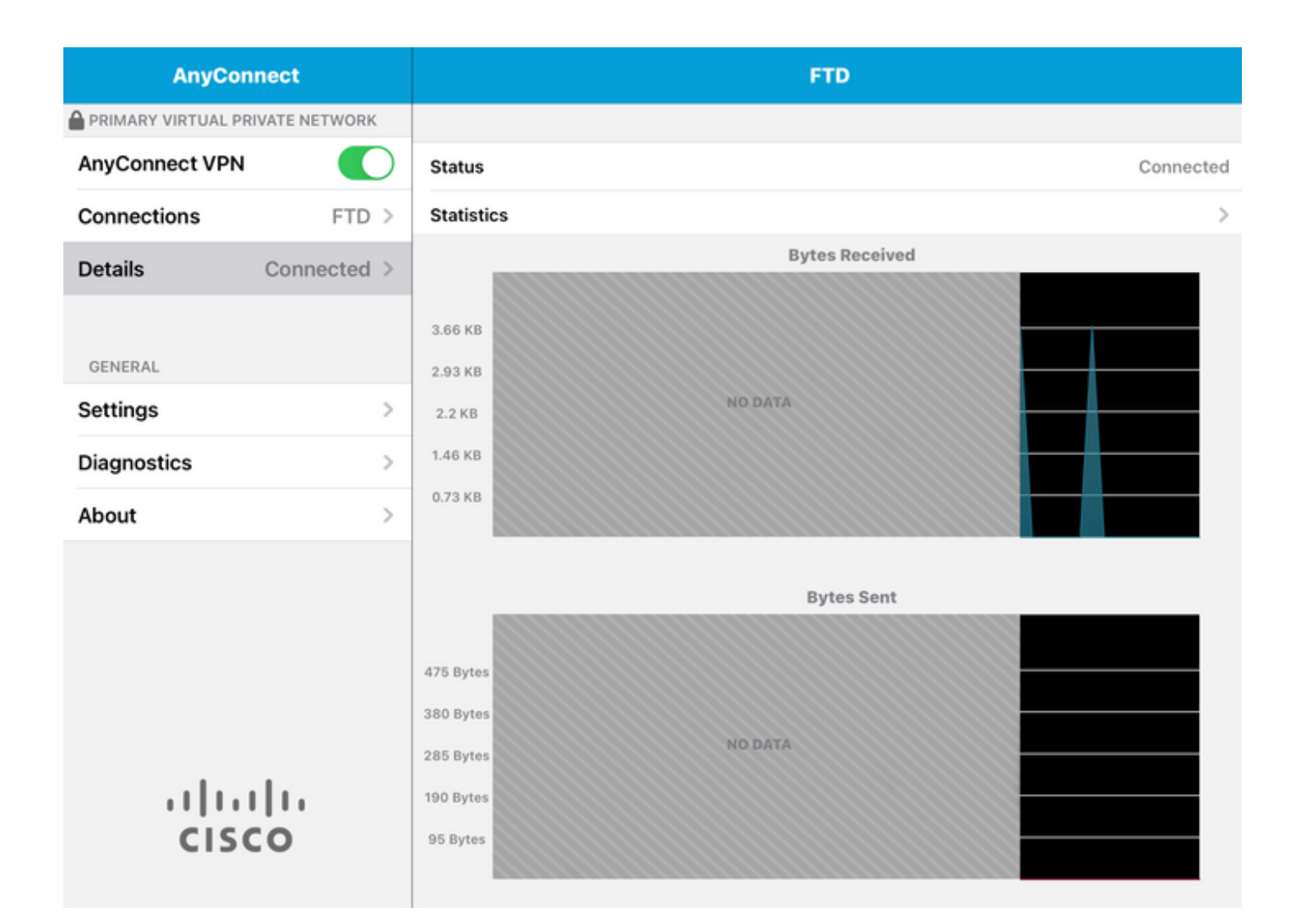

## 驗證

命令show vpn-sessiondb detail Anyconnect顯示有關所連線主機的所有資訊。

🔑 提示:進一步篩選此命令的選項是新增到命令中的「filter」或「sort」關鍵字。

舉例來說:

Tcoutrie-FTD3# show vpn-sessiondb detail Anyconnect

Username : Cisco\_Test Index : 23 Assigned IP : 10.71.1.2 Public IP : 10.118.18.168 Protocol : Anyconnect-Parent SSL-Tunnel DTLS-Tunnel License : Anyconnect Premium, Anyconnect for Mobile Encryption : Anyconnect-Parent: (1)none SSL-Tunnel: (1)AES-GCM-256 DTLS-Tunnel: (1)AES-GCM-256 Hash : Anyconnect-Parent: (1)none SSL-Tunnel: (1)SHA384 DTLS-Tunnel: (1)SHA384 Bytes Tx : 8627 Bytes Rx : 220 Pkts Tx : 4 Pkts Rx : 0 Pkts Tx Drop : 0 Pkts Rx Drop : 0 Group Policy : SSL Tunnel Group : SSL Login Time : 13:03:28 UTC Mon Aug 2 2021 Duration : 0h:01m:49s Inactivity : 0h:00m:00s VLAN Mapping : N/A VLAN : none Audt Sess ID : 0a7aa95d000170006107ed20 Security Grp : none Tunnel Zone : 0 Anyconnect-Parent Tunnels: 1 SSL-Tunnel Tunnels: 1 DTLS-Tunnel Tunnels: 1 Anyconnect-Parent: Tunnel ID : 23.1 Public IP : 10.118.18.168 Encryption : none Hashing : none TCP Src Port : 64983 TCP Dst Port : 443 Auth Mode : Certificate Idle Time Out: 30 Minutes Idle TO Left : 28 Minutes Client OS : apple-ios Client OS Ver: 14.6 Client Type : Anyconnect Client Ver : Cisco Anyconnect VPN Agent for Apple iPad 4.10.01099 Bytes Tx : 6299 Bytes Rx : 220 Pkts Tx : 2 Pkts Rx : 0 Pkts Tx Drop : 0 Pkts Rx Drop : 0 SSL-Tunnel: Tunnel ID : 23.2 Assigned IP : 10.71.1.2 Public IP : 10.118.18.168 Encryption : AES-GCM-256 Hashing : SHA384 Ciphersuite : ECDHE-RSA-AES256-GCM-SHA384 Encapsulation: TLSv1.2 TCP Src Port : 64985 TCP Dst Port : 443 Auth Mode : Certificate Idle Time Out: 30 Minutes Idle TO Left : 28 Minutes Client OS : Apple iOS Client Type : SSL VPN Client Client Ver : Cisco Anyconnect VPN Agent for Apple iPad 4.10.01099 Bytes Tx : 2328 Bytes Rx : 0 Pkts Tx : 2 Pkts Rx : 0 Pkts Tx Drop : 0 Pkts Rx Drop : 0 DTLS-Tunnel: Tunnel ID : 23.3 Assigned IP : 10.71.1.2 Public IP : 10.118.18.168 Encryption : AES-GCM-256 Hashing : SHA384 Ciphersuite : ECDHE-ECDSA-AES256-GCM-SHA384 Encapsulation: DTLSv1.2 UDP Src Port : 51003 UDP Dst Port : 443 Auth Mode : Certificate Idle Time Out: 30 Minutes Idle TO Left : 28 Minutes Client OS : Apple iOS Client Type : DTLS VPN Client Client Ver : Cisco Anyconnect VPN Agent for Apple iPad 4.10.01099 Bytes Tx : 0 Bytes Rx : 0 Pkts Tx : 0 Pkts Rx : 0 Pkts Tx Drop : 0 Pkts Rx Drop : 0

### 疑難排解

調試

#### 解決此問題所需的調試是:

Debug crypto ca 14

Debug webvpn 255

Debug webvpn Anyconnect 255

#### 如果連線是IPSEC而不是SSL:

Debug crypto ikev2 platform 255

Debug crypto ikev2 protocol 255

debug crypto CA 14

來自Anyconnect移動應用程式的日誌:

導航到Diagnostic > VPN Debug Logs > Share log。

| AnyConnect                      | Diagnostics          |
|---------------------------------|----------------------|
| PRIMARY VIRTUAL PRIVATE NETWORK |                      |
| AnyConnect VPN                  | VPN Debug Logs       |
| Connections Asa1 >              | Logs                 |
| Details Disconnected >          | System Information > |
|                                 | Share Logs           |
| GENERAL                         | Customize Debug Logs |
| Settings >                      |                      |
| Diagnostics                     | Certificates         |
| About >                         | Profile              |
|                                 | Localization         |
|                                 |                      |
|                                 |                      |
|                                 |                      |
|                                 |                      |
| cisco                           |                      |

輸入以下資訊:

- 問題
- 複製步驟

然後導覽至Send > Share with。

| 3:49 PM Wed Sep 29  | •••                                                                                                    | 중 47% ■         |
|---------------------|----------------------------------------------------------------------------------------------------|-----------------|
| AnyConnect          |                                                                                                    | Diagnostics     |
|                     | DRK                                                                                                    |                 |
| AnyConnect VPN      | Cancel Share Logs                                                                                                    | Send            |
| Connections Asa     | Please describe the problem and steps to<br>following fields.                                                                                                    | r Email logs to |
| Details Disconnecte | PROBLEM                                                                                                    | Administrator > |
| GENERAL             | Test                                                                                                    | Cisco           |
| Settings            |                                                                                                    | Share with      |
| Diagnostics         | Test                                                                                                    | >               |
| About               |                                                                                                    | >               |
|                     |                                                                                                    | >               |
|                     | The data sent is for diagnostic purposes only and may contain information<br>about configured connections, as well as server and endpoint identities, IP<br>addresses, and username. This data will appear to come from the email<br>address you specify and will not be used for marketing or advertising<br>purposes. |                 |
| CISCO               |                                                                                                    |                 |

此選項提供使用電子郵件客戶端傳送日誌的選項。

#### 關於此翻譯

思科已使用電腦和人工技術翻譯本文件,讓全世界的使用者能夠以自己的語言理解支援內容。請注 意,即使是最佳機器翻譯,也不如專業譯者翻譯的內容準確。Cisco Systems, Inc. 對這些翻譯的準 確度概不負責,並建議一律查看原始英文文件(提供連結)。